## Sonia Timesheet Guidelines - Students

To receive academic credit, students must complete as well as document in Sonia all required field hours. Lack of compliance may result in a failing grade (see <u>BU Wheelock</u> <u>Field Policies: Attendance, pp. 5-6</u>).

**Note:** Required hours and scheduled days are decided by the academic program and when appropriate in collaboration with the site supervisor.

### I. Guidelines

- Your BU supervisor oversees, reviews, and approves Sonia timesheets. *Always* consult with your BU supervisor if you have questions about hours.
- Review the Sonia "How To" Resources for instructions on how to log hours.
- Establish a daily or weekly routine to log hours (confirm with your BU supervisor).
- Use the Comments column to make notes for your BU Supervisor to reference when approving hours (e.g., general activities for the day).
- Document absences in Sonia.
- See this link (<u>Job Related Placement</u>) if you have education pre-practicum at your place of employment.

## II. Timesheet Enhancement: Education Practicum and Counseling Clinical Only

#### IIa. Education Practicum Students (for DESE CAP Related Purposes):

• In the *Activity* column, you may select Hours of Full Responsibility from the dropdown menu to automatically document and calculate those hours in Sonia.

#### Please Note:

- This option is mainly reserved for Takeover Week/s **and** the gradual increase of responsibility leading up to that (see your BU Supervisor if you have questions).
- If you submit hours of full responsibility, do <u>not</u> include them again on another timesheet for that same day.

## Ilb. Counseling Clinical (Second Year) Students

• In the *Activity* column, select Direct Contact with Clients, Individual Supervision, Group Supervision, or Other to automatically document and calculate those hours in Sonia.

# \*\* Please consult with your BU supervisor if you have questions about this enhancement, since they ultimately oversee your timesheet process.\*\*

#### III. Miscellaneous

- To print your timesheet activity for future reference:
  - Go to the timesheet page
  - o Right click on that page
  - o Select Print
  - Change the Layout to Landscape
  - Notes:
    - To save a copy to your computer, click "Print" and choose "Save as PDF" from the Destination drop-down list.

| Print         |             |
|---------------|-------------|
| Destination   | Save as PDF |
| Pages         | All         |
| Layout        | Landscape • |
| More settings | ×           |

 Expand the *Page Size* at the bottom of the screen to fit all of your timesheets on the page for printing (see image below)

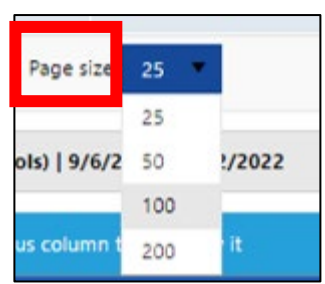

- For a summary, scroll to the bottom of the Timesheet page to Totals.
- For a detailed view, look at the Timesheet page (Approved hours have a green check mark; Submitted hours do not because they need approval).
- For technical assistance, contact Paul Akoury (<u>pakoury@bu.edu</u>) or Zara Nizami-Azadzoi (<u>znizami@bu.edu</u>).